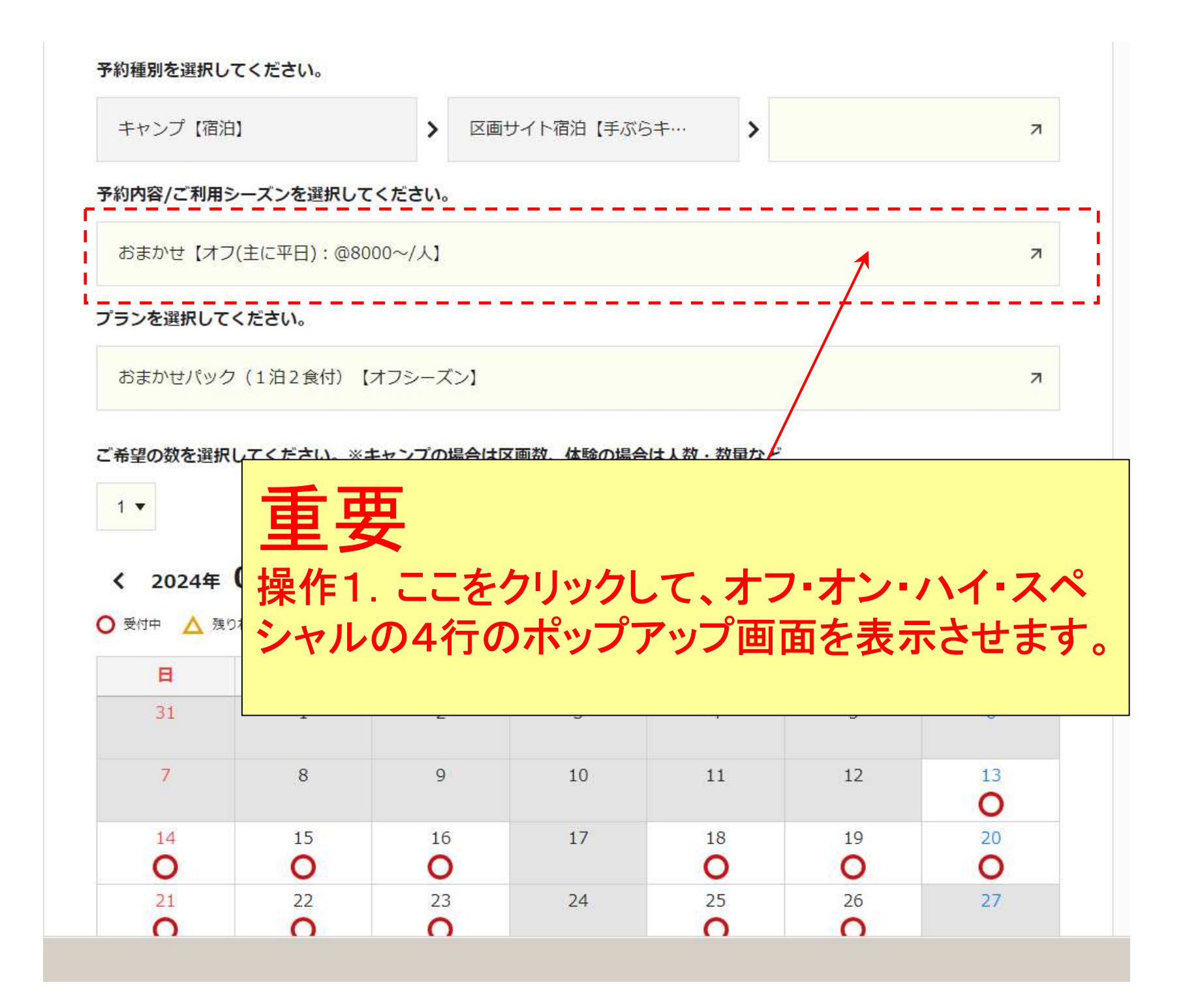

| 予約種別を選択して・<br>キャンプ [宿泊] | 、<br>い<br>以下の4行が表示されました                  | <b>-</b> 0 | 7.     |
|-------------------------|------------------------------------------|------------|--------|
| 予約内容/ご利用シー<br>おまかせ【オフ(5 | -スンペ<br>Eに平日):@8000~/人】                  |            | 7      |
| プランを選択して                | 予約内容/ご利用シーズンを選択してください。                   | ×          |        |
| おまかせパッ・                 | ● おまかせ【オフ(主に平日): @8000~/人】               | 詳細 🖸       | त्र    |
| ご希望日数を選択                | ○ おまかせ【オン(主に土曜日):@9000~/人】               | 詳細 🛛       |        |
| 1 🕶 🖽                   | ○ おまかせ【ハイ(主に夏休み、連休などの繁忙日):@10000~/人】     | 詳細 🛛       |        |
| ご希望の数を選択                | おまかせ【スペシャル(主にGW、お盆などの特異日):@11000~/<br>人】 | 詳細 🖸       |        |
|                         |                                          |            |        |
| 。重要                     | 臣                                        |            |        |
| ー<br>操作2<br>を選び         | ★<br>ご自身の希望のシーズン(=:<br>ぶます。              | カレンダ       | 一の種類   |
| ● → 例 7                 | シナ5日海休が該当すろ[スぺシ                          | トルホ        | 、彈フヾキオ |

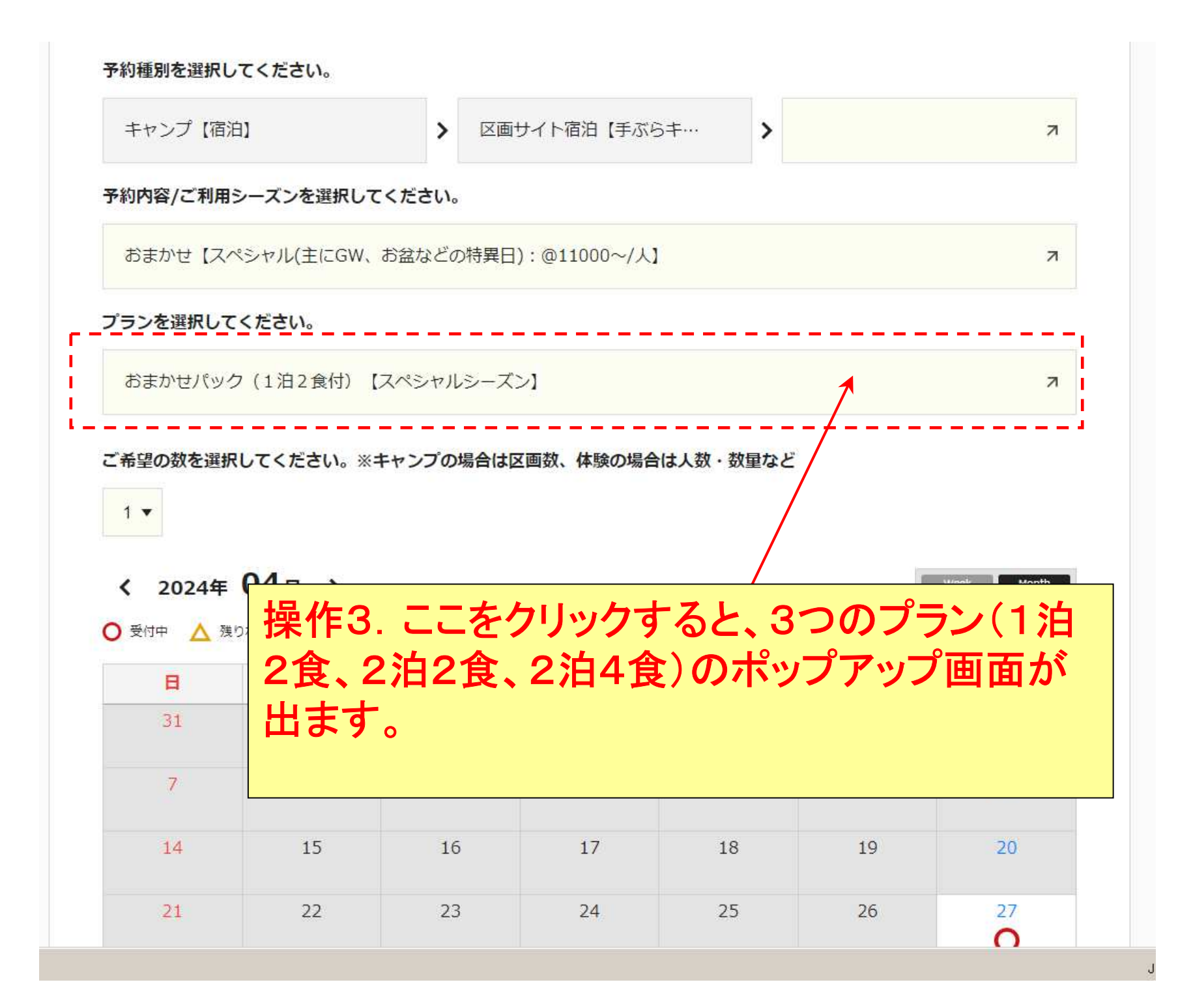

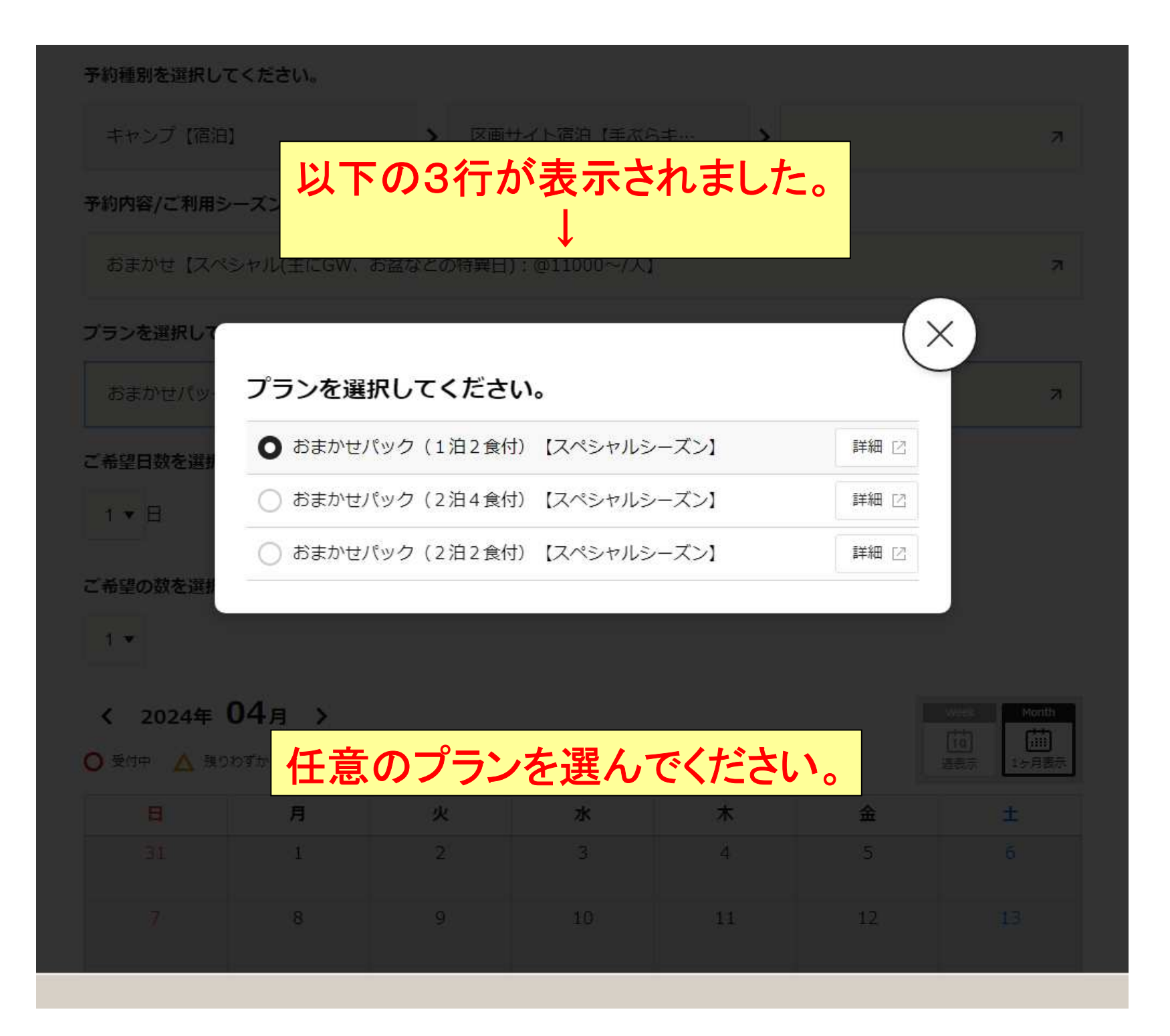

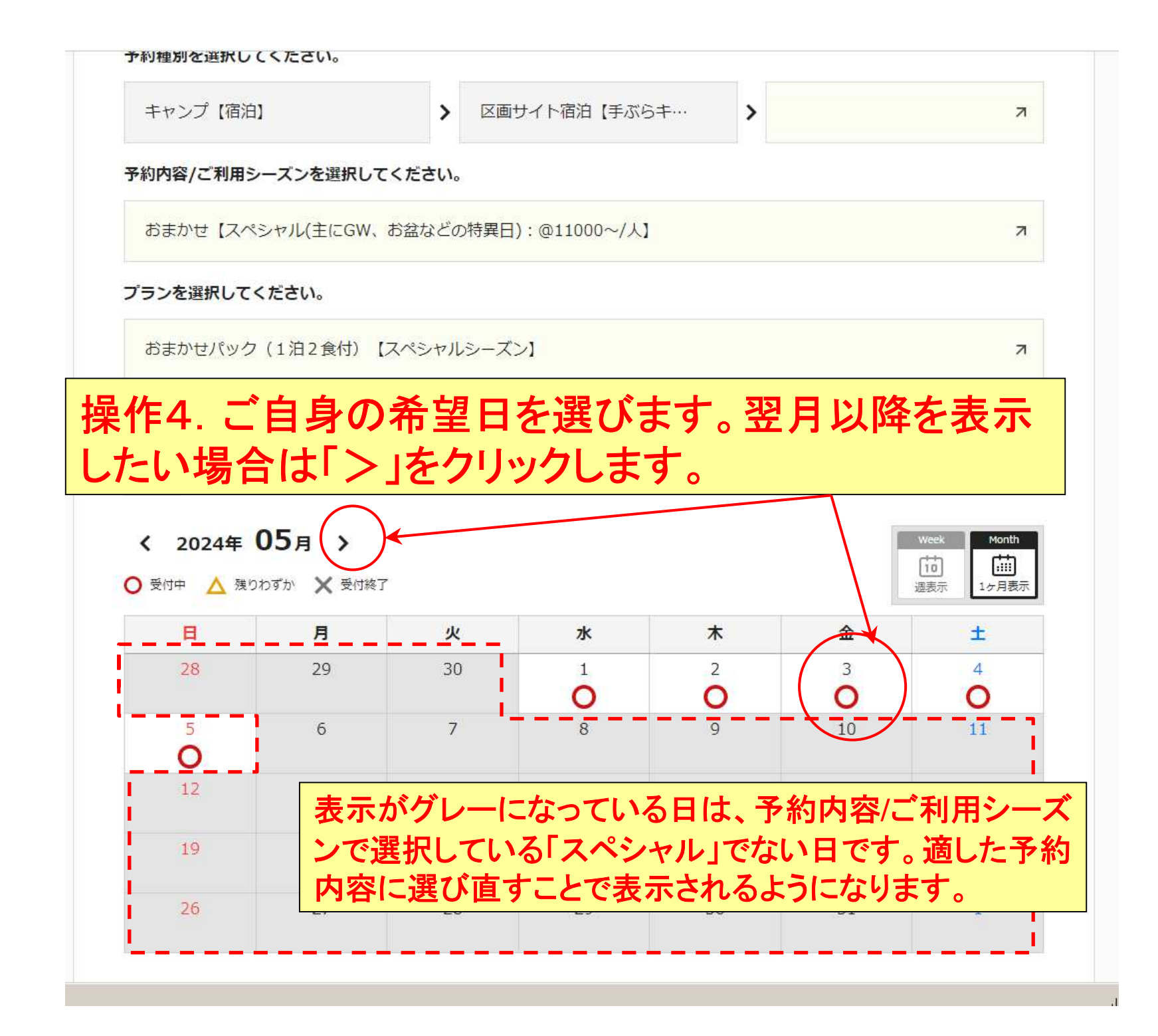